新聞 雑誌 記事検索 の機能 OMLIS>新聞記事をさがす

# 日経テレコン(日経四紙記事)

にっけいてれこん

### ■概要

日本経済新聞・日経専門紙の記事データベース、企業・人事情報の検索

【記事検索】 日本経済新聞、日経産業新聞、日経MJ(流通新聞)などの記事が検索できる。 記事各紙の収録期間および収録範囲(※) 日本経済新聞(1975年1月~現在)

日経産業新聞(1975年4月~現在)

日経MJ(流通新聞)(1975年1月~現在)

【企業検索】 企業情報(日経会社プロフィル)と企業決算が検索できます。

【人事検索】 人事情報(日経 WHO'S WHO)検索ができます。

#### 【データ&ランキング】

日経各紙などに掲載されたランキングや調査、日経NEEDS統計データ、東洋経済都市データパック、 日経 POS 情報・売れ筋商品ランキングなどが検索できます。

'※ それぞれの詳しい収録範囲は、画面左「ヘルプとサポート」をクリックして表示される画面のリファレンス・ マニュアルから、各項目を開いたコンテンツ詳細に記載されています。ただし、一部検索対象外の資料や 、 データもあります。

#### ■ログイン方法

自動的にログインします。他の方がご利用中の場合は、しばらくお待ちください。

■ご注意(必ずご協力ください) 利用が終わったら、必ず画面右上の「ログアウト」をクリックしてください。」 「ご利用ありがとうございました」と表示されてから、ブラウザを閉じます。

■ヘルプ(使い方の説明)の参照方法

画面左の「ヘルプとサポート」をクリックすると参照できます。 ※契約により専門情報は使用できません。

#### ■検索のヒント

詳細条件で「自然文検索」にチェックを入れると、探したい記事をふつうの文章で入力できます(キーワードを自動的に解 析して検索します)。

### 中央図書館3階・データベース専用端末で、記事本文を印刷するとき

① ● 印刷
本文が表示される画面の右上にある印刷アイコン(①)をクリックしてください。印刷設定画面が出てきますが、キャンセルボタンをクリックして閉じてください。印刷用の画面上部の印刷プレビューアイコン(②)をクリックして、印刷内容を確認してください。

## 中央図書館3階・データベース専用端末で、紙面イメージ画像を印刷するとき

紙面イメージ画面下部に黒色の情報バーが表示されますので、プリンタのアイコンをクリックしてください。

#### ■活用事例(国立国会図書館レファレンス協同データベース 大阪市立中央図書館登録事例)

・大阪市港区内の企業情報を入手したい。

大阪府の花は、サクラソウである。サクラソウが大阪府の花になったきっかけは、なにか?知りたい。

☆大阪市立図書館ホームページ>調べる・相談する>商用データベース>「商用データベースを使ったレファレンス事例」で活用事例をご紹介しています。

2018.6.21